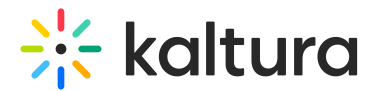

## Hide the Download and Print Buttons in Kaltura REACH v2 Transcript Widget

Last Modified on 03/29/2022 2:18 am IDT

This article provides the steps to hide the Download and Print buttons in the Kaltura REACH v2 Transcript Widget.

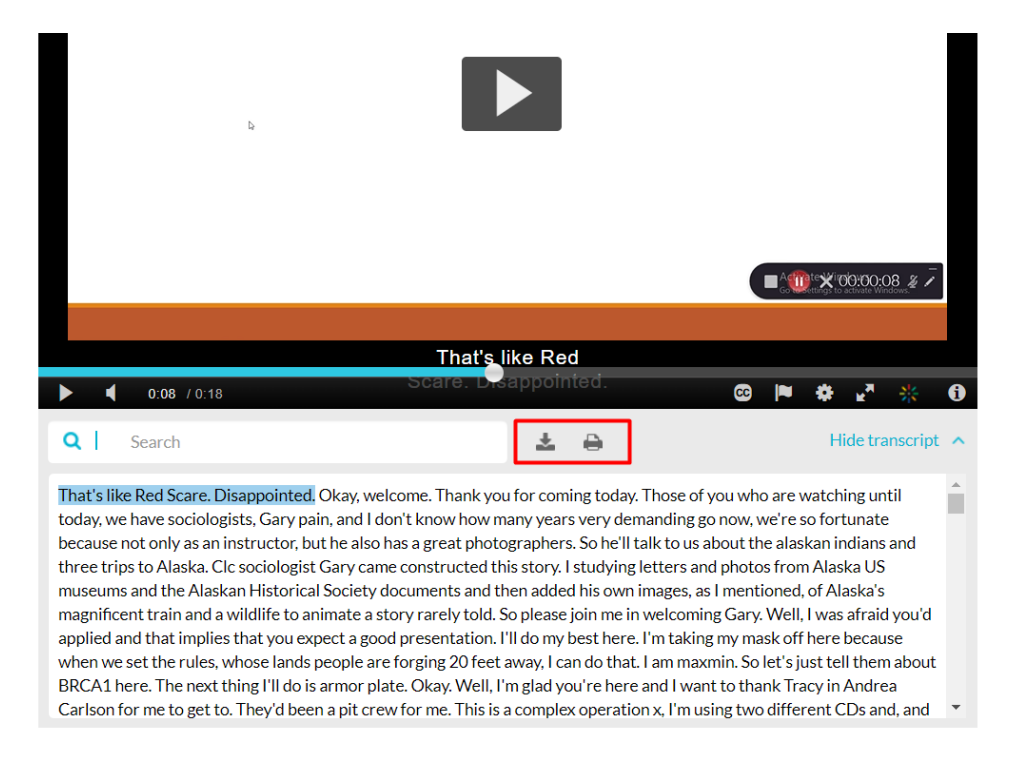

This is done by uploading a CSS file via the KMS Admin.

A Please keep in mind that the actions herein will affect all players.

1. If you do not have the Kaltura REACH v2 Transcript Widget, see Instructions for Adding the Kaltura REACH v2 Transcript Widget.

2. Create a CSS file containing the following:

```
.transcript-menu-item.printWrapper {
    display: none;
}
.transcript-menu-item.downloadWrapper {
    display: none;
}
```

3. Follow instructions in Customizing the Look and Feel of Your MediaSpace to upload the CSS file.